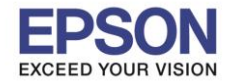

## <u>การใส่กระดาษแผ่นเดี่ยวสามารถใส่ได้ 2 ช่องทาง คือ ด้านหน้าและด้านหลัง</u>

## <u>1. วิธีการใส่กระดาษแผ่นเดี่ยวด้านหน้า</u>

1. เปิดฝาครอบด้านหน้าโดยดึงออกมาตรงๆ จากเครื่องพิมพ์ ดังภาพ

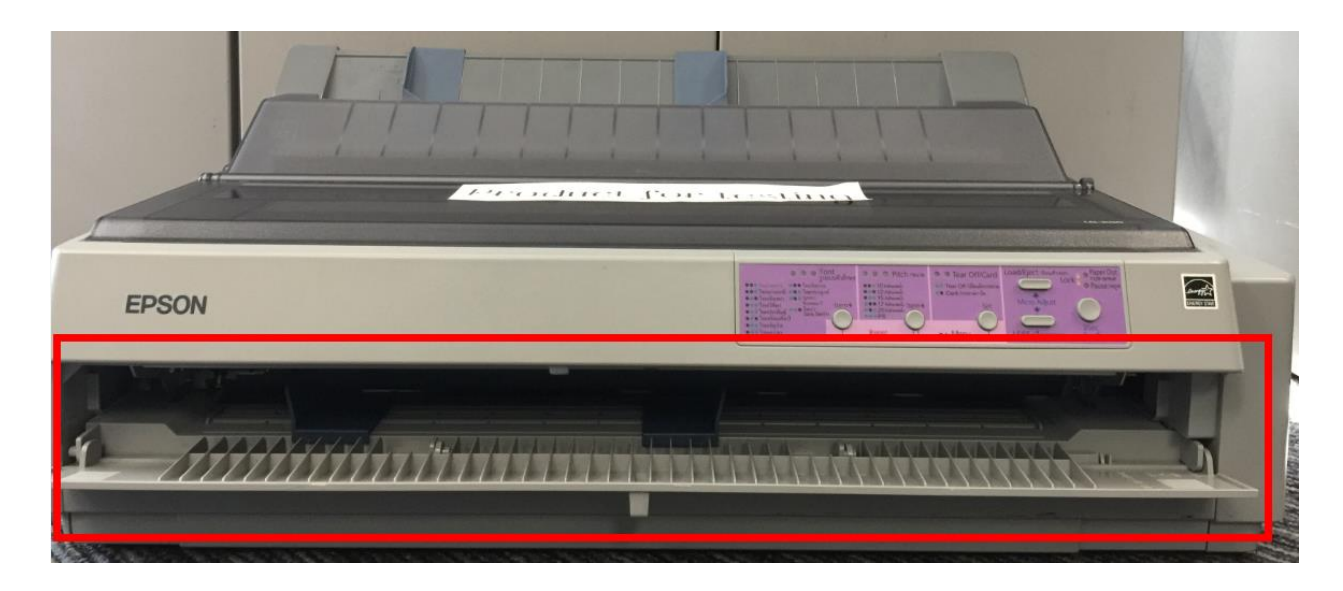

 ปรับคันโยกทิศทางการป้อนกระดาษเป็นกระดาษแผ่นเดี่ยว 3. เลื่อนคันโยกปรับระยะห่างหัวพิมพ์ให้ตรงกับ (คันโยกอยู่ด้านขวามือ) จำนวนสำเนาที่ใช้ (เปิดฝาครอบขึ้นมาอยู่ด้านขวามือ)

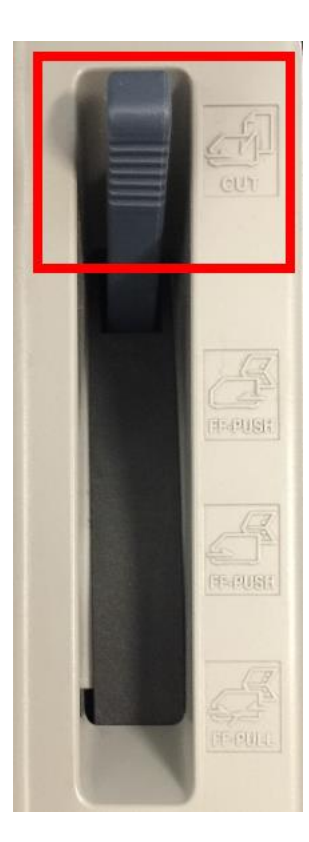

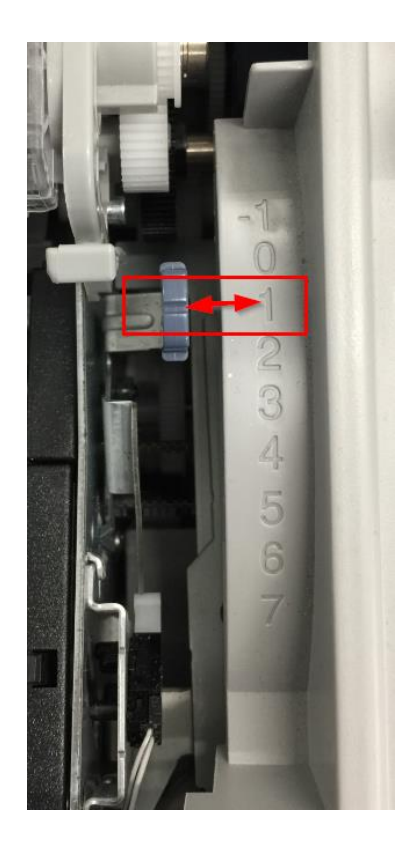

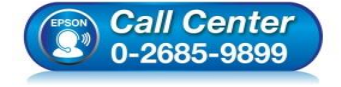

- สอบถามข้อมูลการใช้งานผลิตภัณฑ์และบริการ
- โทร**.0-2685-9899**
- เวลาทำการ : วันจันทร์ ศุกร์ เวลา 8.30 17.30 น.ยกเว้นวันหยุดนักขัตฤกษ์
- <u>www.epson.co.th</u>

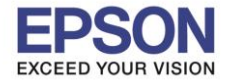

4. เลื่อนขอบกั้นกระดาษทางซ้ายให้ตรงกับสัญลักษณ์สามเหลี่ยม 丨 Þ

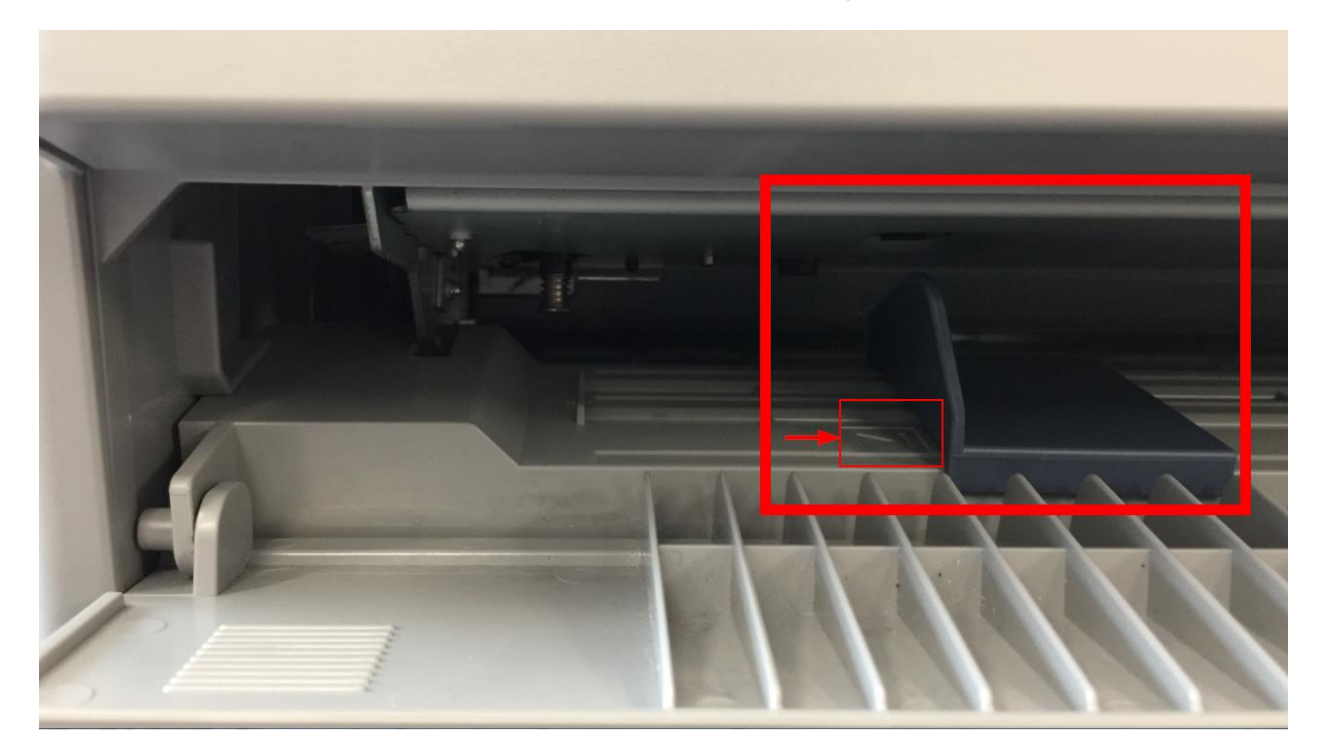

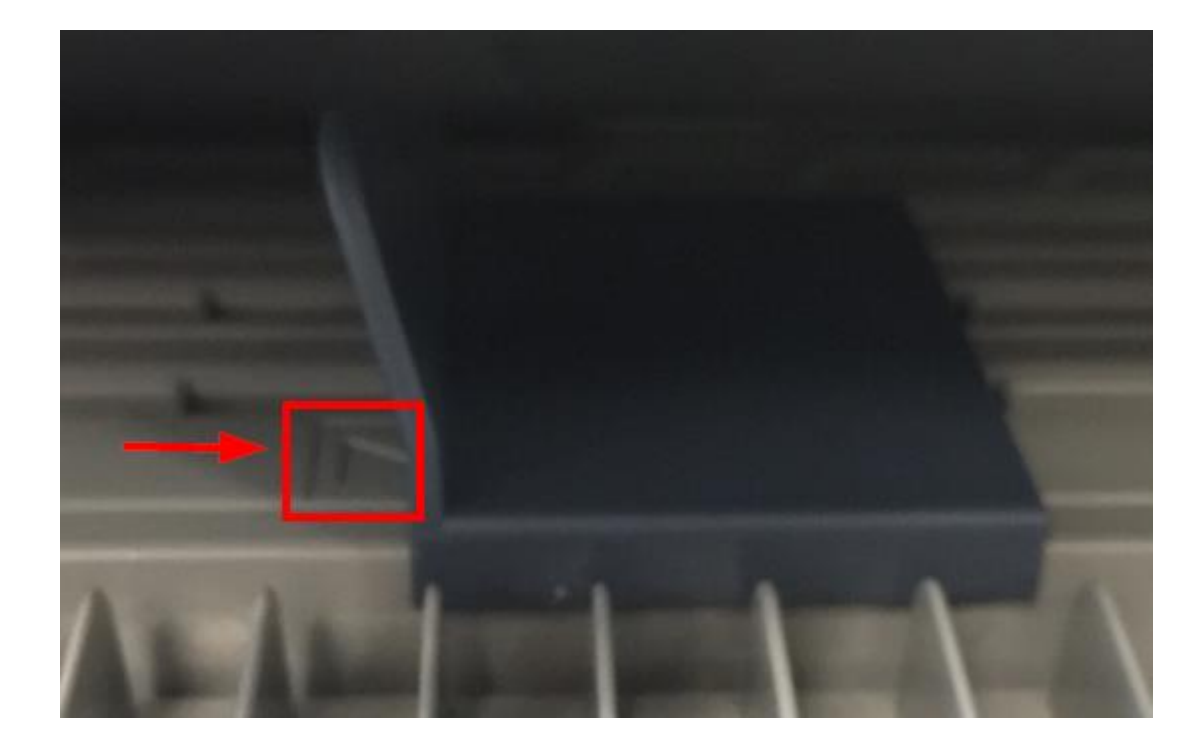

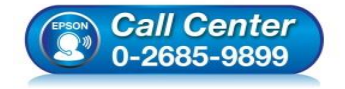

- สอบถามข้อมูลการใช้งานผลิตภัณฑ์และบริการ โทร.0-2685-9899 เวลาทำการ : วันจันทร์ ศุกร์ เวลา 8.30 17.30 น.ยกเว้นวันหยุดนักขัดฤกษ์
- www.epson.co.th

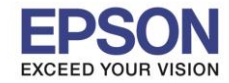

5. เลื่อนขอบกั้นกระดาษด้านขวาให้พอดีกับความกว้างของกระดาษ แล้วใส่กระดาษที่ถาดป้อนกระดาษ เครื่องพิมพ์จะดึง กระดาษเข้าไปเองโดยอัติโนมัติ

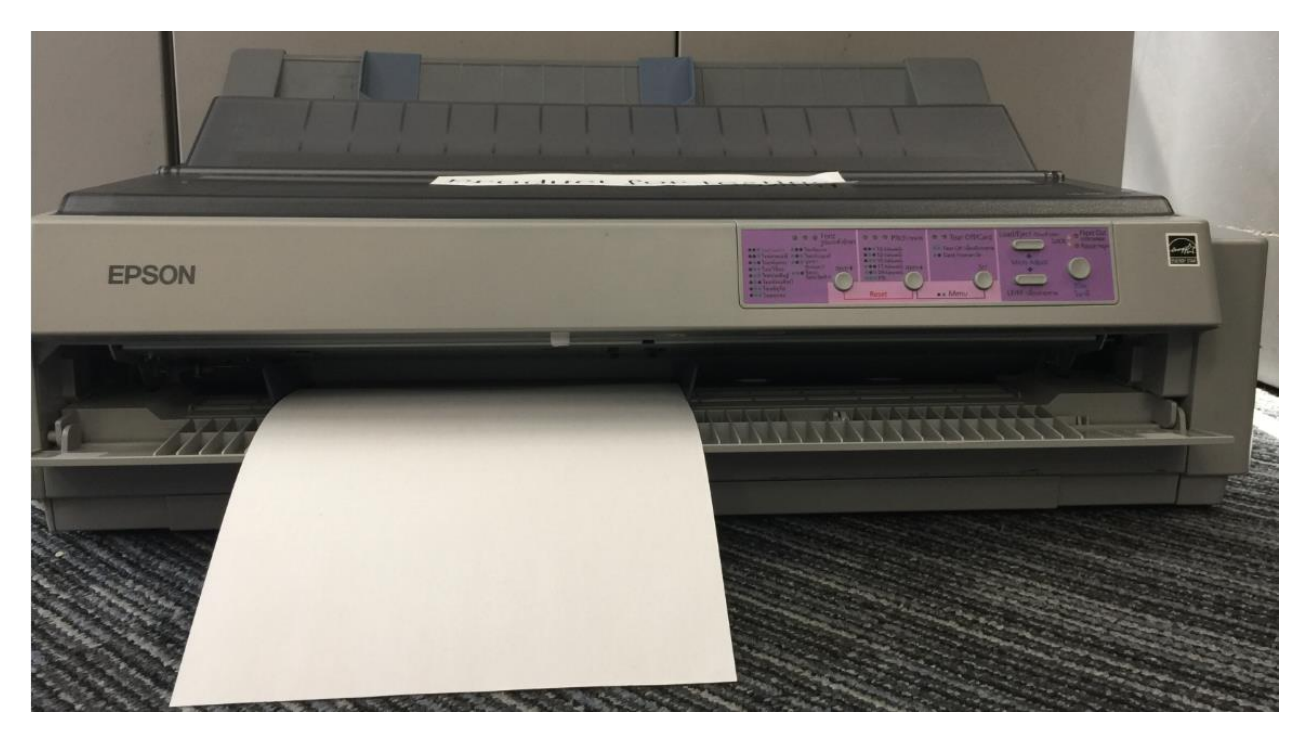

## <u>2. วิธีการใส่กระดาษแผ่นเดี่ยวด้านหลัง</u>

 ปรับคันโยกทิศทางการป้อนกระดาษเป็นกระดาษแผ่นเดี่ยว 2. เลื่อนคันโยกปรับระยะห่างหัวพิมพ์ให้ตรงกับ (คันโยกอยู่ด้านขวามือ) จำนวนสำเนาที่ใช้ (เปิดฝาครอบขึ้นมาอยู่ด้านขวามือ)

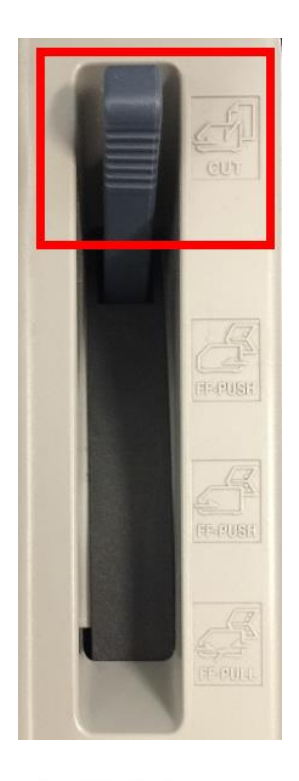

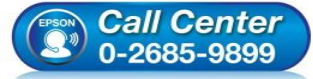

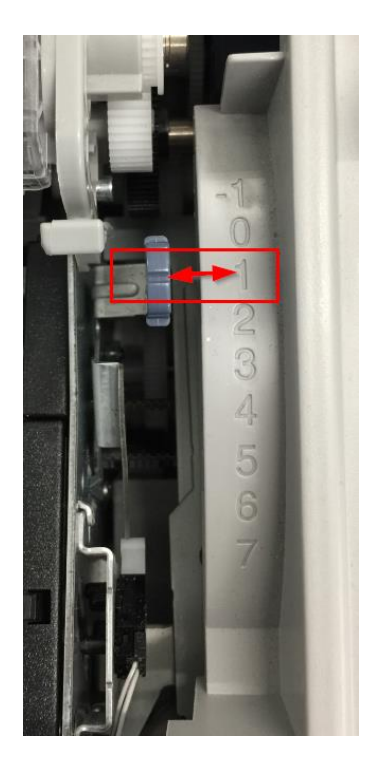

- สอบถามข้อมูลการใช้งานผลิตภัณฑ์และบริการ โทร.0-2685-9899
- เวลาทำการ : วันจันทร์ ศุกร์ เวลา 8.30 17.30 น.ยกเว้นวันหยุดนักขัตฤกษ์
- <u>www.epson.co.th</u>

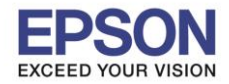

3. ใส่ถาดป้อนกระดาษแผ่นเดี่ยว (Paper Guide) ให้ลงล็อก ดังภาพ

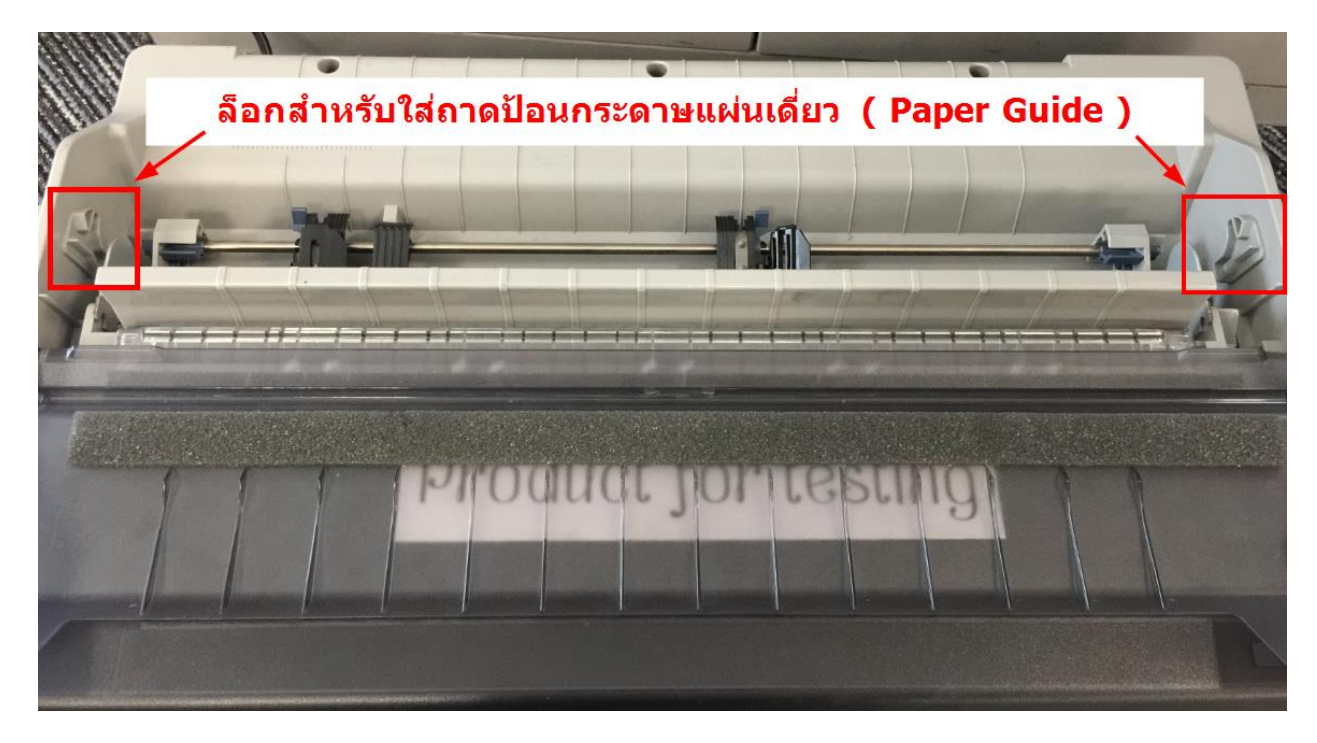

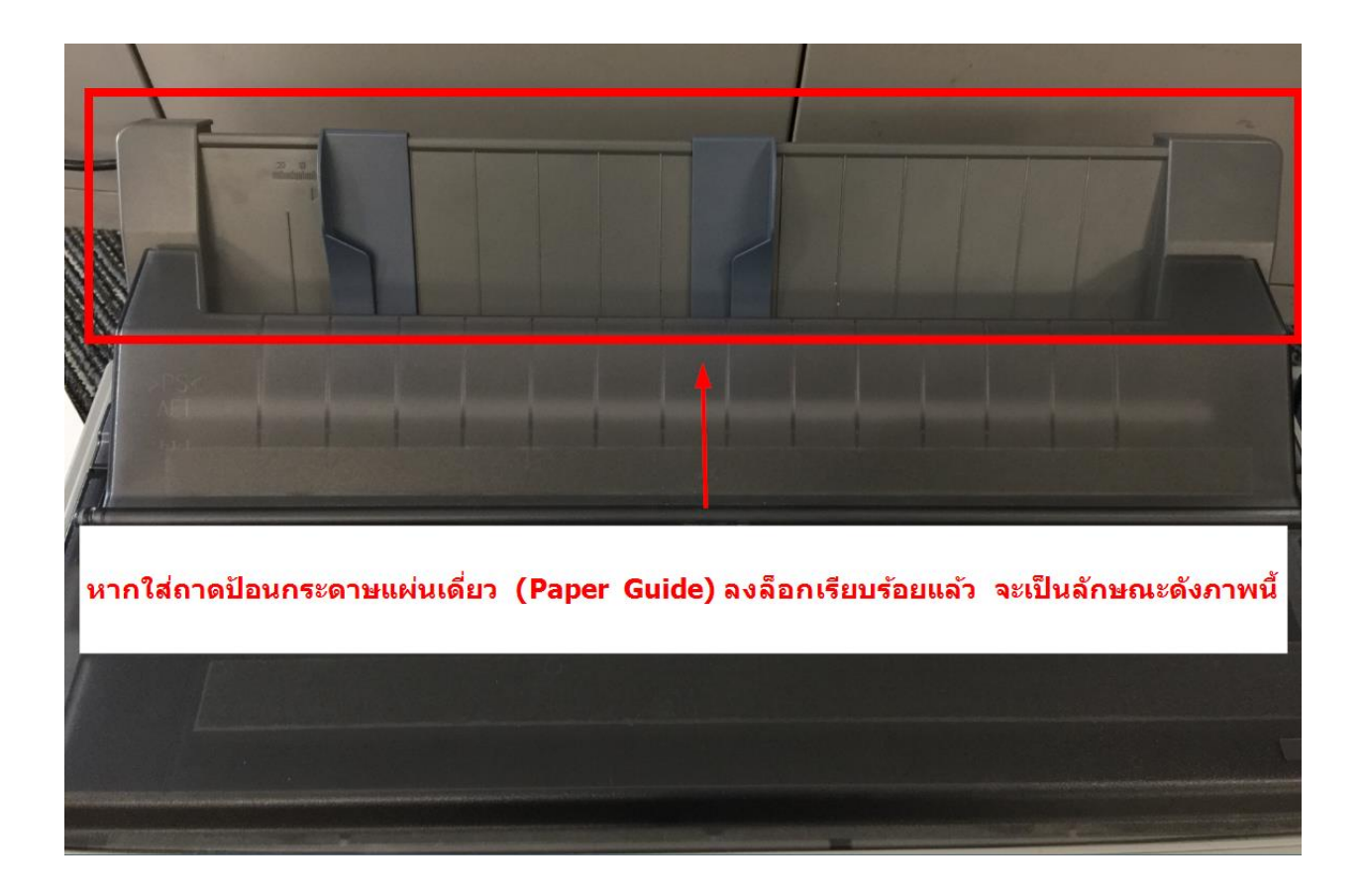

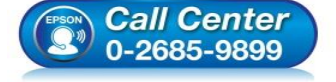

- สอบถามข้อมูลการใช้งานผลิตภัณฑ์และบริการ โทร.0-2685-9899
- เวลาทำการ : วันจันทร์ ศุกร์ เวลา 8.30 17.30 น.ยกเว้นวันหยุดนักขัตฤกษ์
- <u>www.epson.co.th</u>

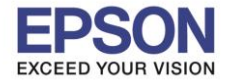

4. เลื่อนขอบกั้นกระดาษทางซ้ายให้ตรงกับสัญลักษณ์สามเหลี่ยม 🛛 📘 🔈

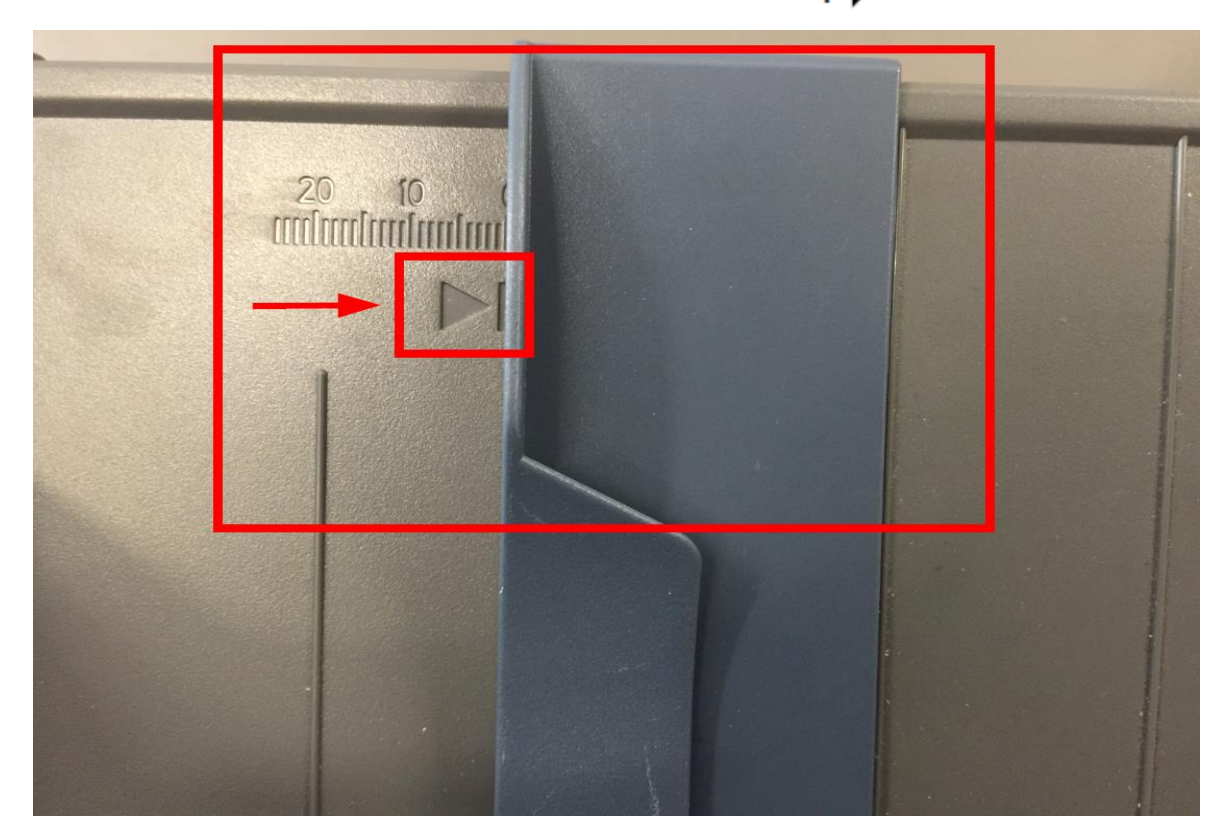

5. เลื่อนขอบกั้นกระดาษด้านขวาให้พอดีกับความกว้างของกระดาษ แล้วใส่กระดาษที่ถาดป้อนกระดาษ เครื่องพิมพ์จะดึง กระดาษเข้าไปเองโดยอัติโนมัติ

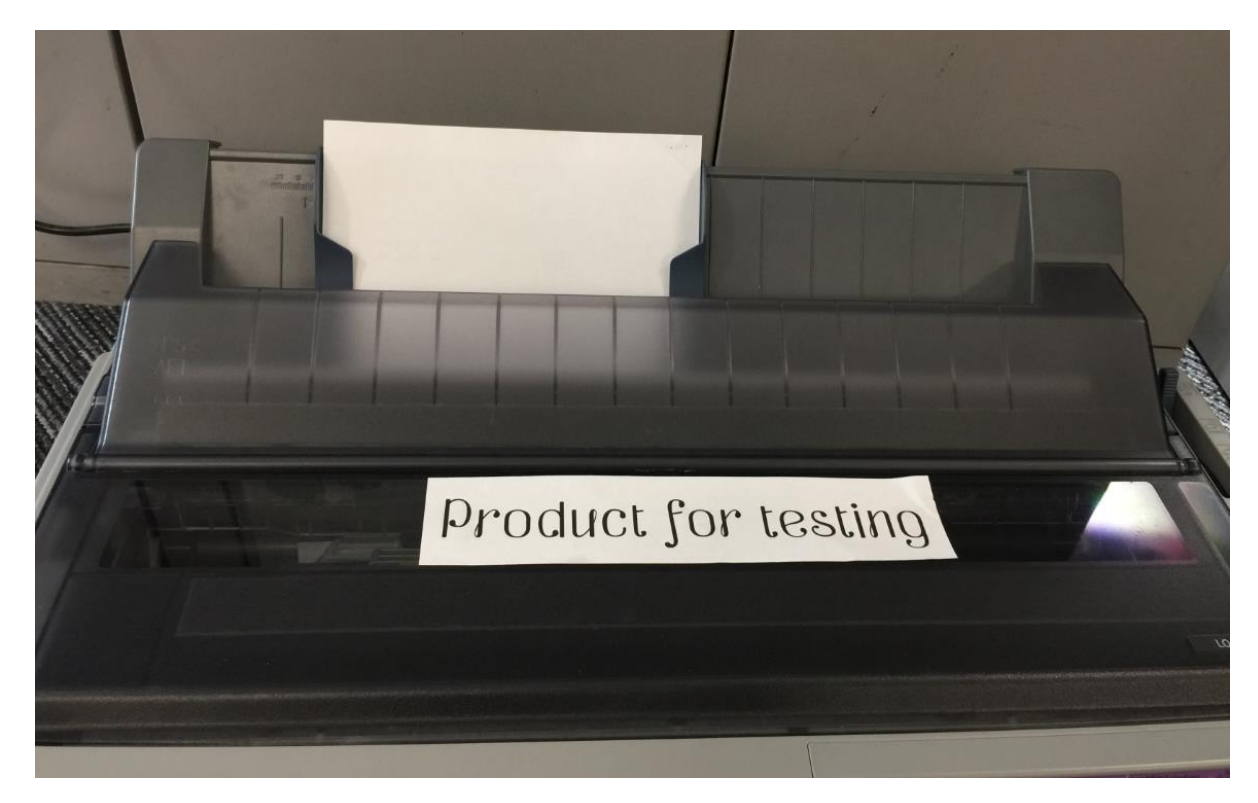

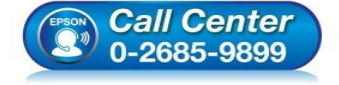

- สอบถามข้อมูลการใช้งานผลิตภัณฑ์และบริการ โทร.0-2685-9899
- เวลาทำการ : วันจันทร์ ศุกร์ เวลา 8.30 17.30 น.ยกเว้นวันหยุดนักขัตฤกษ์
- <u>www.epson.co.th</u>